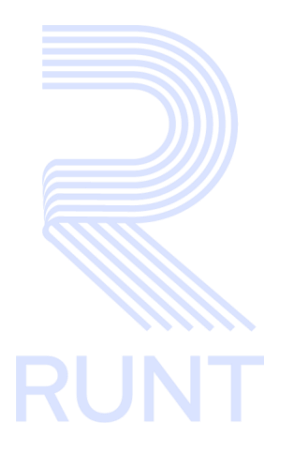

# RUNT2-IN-643 Subsanar Solicitud de Normalización por CCR MT V2

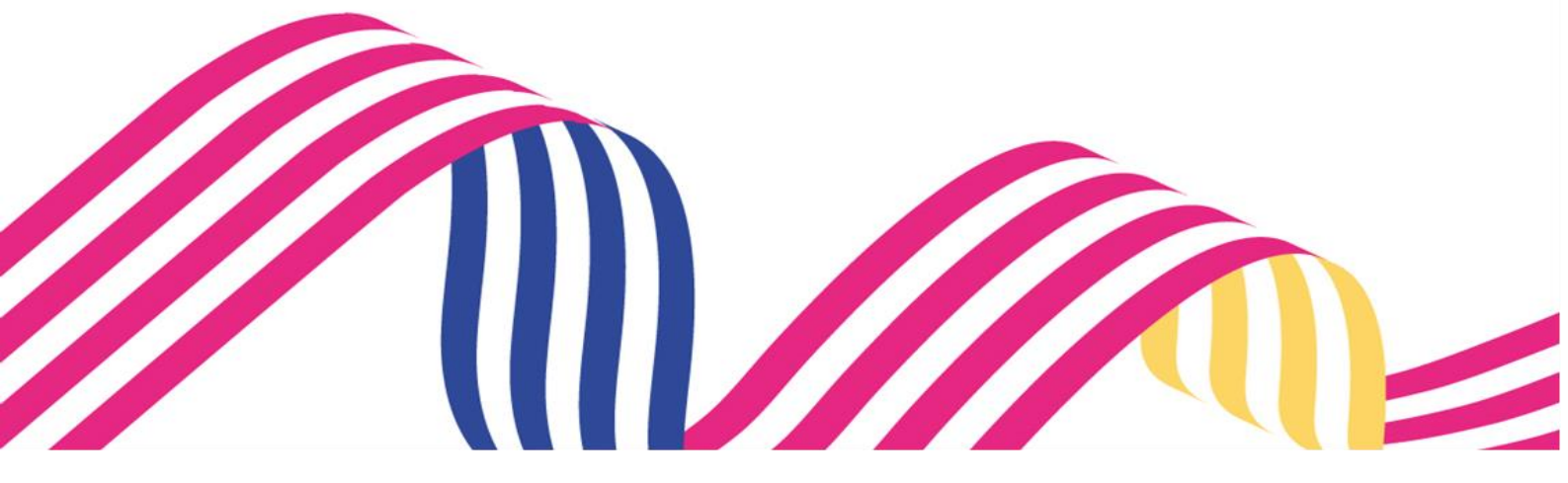

| Subsanar So                        | licitud de Normalización por CCF | RMT |  |  |
|------------------------------------|----------------------------------|-----|--|--|
| RUNT2-IN-643 Versión: 2 13-11-2024 |                                  |     |  |  |

# TABLA DE CONTENIDO

| 1 OBJETIVO                    | 3  |
|-------------------------------|----|
| 2 CONSIDERACIONES DEL PROCESO | 3  |
| 3 DESARROLLO DEL INSTRUCTIVO  | 8  |
| 4 CONTROL DE CAMBIOS          | 17 |

13-11-2024

RUNT2-IN-643

Versión: 2

## 1 OBJETIVO

Proporcionar una guía detallada a los usuarios autorizados del sistema de Sede Electrónica con perfil del Ministerio de Transporte, realizar el proceso de **Subsanar la solicitud por Certificado de Cumplimiento y Requisitos CCR** del Registro Nacional Automotor, esta guía solo aplica para proceso de Solicitud por Normalización por CCR.

# 2 CONSIDERACIONES DEL PROCESO

A continuación, se describe el procedimiento que debe seguir un usuario del sistema para realizar la solicitud de **Normalización por CCR**, la cual está asociada a un solicitante y a un resultado.

- La descripción de este proceso inicia después que el usuario del sistema de Sede Electrónica, que se encargará de la realización del trámite, solicitud o consulta se encuentra autenticado, es decir, ha registrado su usuario, contraseña y ha validado su identidad de acuerdo con el instructivo (RUNT2-IN Instructivo Crear usuario Portal ciudadano).
- La presentación de los procedimientos cuenta con el mismo orden del menú que se visualiza dentro de la aplicación Sede Electrónica.
- El sistema mostrará los campos obligatorios con asterisco (\*), un mensaje informativo y cambiando de color (rosa), y no permitirá continuar con el proceso si estos no han sido diligenciados.

| ►Nro. Placa:           |  |
|------------------------|--|
| - Placa es obligatorio |  |

• De acuerdo con la resolución 0003913 de 27 de agosto de 2019, por la cual se reglamenta el procedimiento de normalización de registro inicial de los vehículos de servicio particular y publico de transporte de carga que presentan omisiones en su matrícula y se dictan otras disposiciones.

Para esto, deben cumplir con lo siguiente:

Versión: 2

- 13-11-2024
- Objeto y ámbito de aplicación. La presente resolución tiene por objeto reglamentar el procedimiento de normalización de la matrícula de los vehículos de servicio particular y público de transporte de carga que presentan omisiones en su registro inicial, matriculados entre el 2 de mayo de 2005, fecha de expedición del Decreto número 1347 de 2005 y la fecha de entrada en vigencia de la presente resolución.
- Mecanismos de normalización. Para subsanar las omisiones presentadas en el registro inicial de un vehículo de servicio particular y público de transporte de carga, el propietario, poseedor o tenedor de buena fe del vehículo podrá:

a) Normalizar por desintegración: Consiste en la posibilidad de que el propietario, poseedor o tenedor de buena fe de un vehículo de servicio público o particular de carga, subsane las omisiones presentadas en su registro inicial, realizando el proceso de desintegración de otro vehículo de transporte de carga del mismo servicio del vehículo a normalizar y que cumpla con las equivalencias establecidas en el artículo 2.2.1.7.7.3 del Decreto 1079 de 2015 modificado por el artículo 3º Decreto 1120 de 2019 o en las normas que lo modifiquen, adicionen o sustituyan.

b) Normalizar por cancelación del valor de la caución: Consiste en la posibilidad de que el propietario, poseedor o tenedor de buena fe de un vehículo de servicio público o particular de carga, subsane las omisiones presentadas en su registro inicial, cancelando el valor de la caución que debió constituir para el momento de la matrícula del vehículo, debidamente indexada según corresponda, valores que igualmente se aplicarán para los periodos en los cuales no era exigible la caución de acuerdo con el anexo que hace parte integral de la presente resolución.

Los recursos recibidos por este concepto se destinarán al Programa de Modernización del Parque Automotor de Carga o el que haga sus veces, el cual será administrado por el Fondo Nacional de Modernización del Parque Automotor de Carga, de conformidad con lo dispuesto en el artículo 307 de la Ley 1955 de 2019 o en la norma que la modifique, adicione o sustituya.

c) Normalizar con Certificado de Cumplimiento de Requisitos (CCR): Consiste en la posibilidad de que el propietario, poseedor o tenedor de buena fe de un vehículo de servicio público o particular de carga, subsane las omisiones presentadas en su registro inicial, utilizando los Certificados de Cumplimiento de Requisitos (CCR) que no hayan sido utilizados con anterioridad para la reposición de un vehículo de transporte de carga.

 Condiciones para acceder a la normalización. Para realizar el procedimiento de normalización, por cualquiera de los mecanismos descritos en el artículo 2° de la presente resolución, se deberán cumplir las siguientes condiciones:

a)Que el propietario, poseedor o tenedor del vehículo a normalizar y el propietario del vehículo a desintegrar estén inscritos en el sistema RUNT.

b) Que el vehículo esté registrado y activo en el sistema RUNT. En caso de que se trate de normalización por desintegración, el vehículo a normalizar y el vehículo a desintegrar deberán estar registrados y activos en el RUNT.

c) Que la matrícula inicial del vehículo a normalizar se haya efectuado entre el 2 de mayo de 2005 y la fecha de entrada en vigencia de la presente resolución.

d) Que el vehículo a normalizar sea de servicio público o particular de carga.

e) Que se efectúe el pago según la resolución vigente, por concepto del derecho de trámite de normalización, valor que se actualizará en los años subsiguientes en la resolución anual de tarifas del RUNT.

f) Que la información consignada en la Licencia de Tránsito, así como las demás características del vehículo coincida con la registrada en el sistema RUNT y con las características físicas del vehículo. En especial, la fecha de matrícula, la clase de vehículo, el tipo de servicio, el número de ejes, la capacidad de carga y el peso bruto vehicular. Para tal efecto, el propietario, poseedor o tenedor de buena fe del vehículo de transporte de carga a normalizar deberá consultar de manera previa a la solicitud de postulación, a través de la consulta por placa dispuesta en la página <u>https://www.runt.gov.co/</u> dicha información.

En caso de que se encuentren diferencias en la información, deberá solicitarse las correcciones ante el Organismo de Tránsito donde se encuentre registrado el vehículo a normalizar, de acuerdo con los procedimientos establecidos por el Ministerio de Transporte. Una vez normalizado el vehículo, no habrá lugar a efectuar correcciones en la información registrada en el sistema RUNT, específicamente: la fecha

| Subsanar Solicitud de Normalización por CCR MT |  |  |  |  |  |  |
|------------------------------------------------|--|--|--|--|--|--|
| RUNT2-IN-643 Versión: 2 13-11-2024             |  |  |  |  |  |  |

de matrícula, la clase de vehículo, el tipo de servicio, el número de ejes, la capacidad de carga y el peso bruto vehicular.

#### **Definiciones:**

En el desarrollo del instructivo se encontrarán algunas definiciones que se deben tener en cuenta.

PNVC Proceso Normalización de vehículos de carga

PBV Peso bruto vehicular.

IVA Impuesto sobre el valor añadido.

**CIF** Cost, Insurance and Freight (costo, seguro y flete).

VIN Número de identificación de Vehículo.

**CCR** Certificado de Cumplimiento de Requisitos.

#### **Posibles Errores:**

El sistema mostrará en pantalla ventanas emergentes con mensajes informativos que indicarán el no cumplimiento de algunas validaciones propias de proceso.

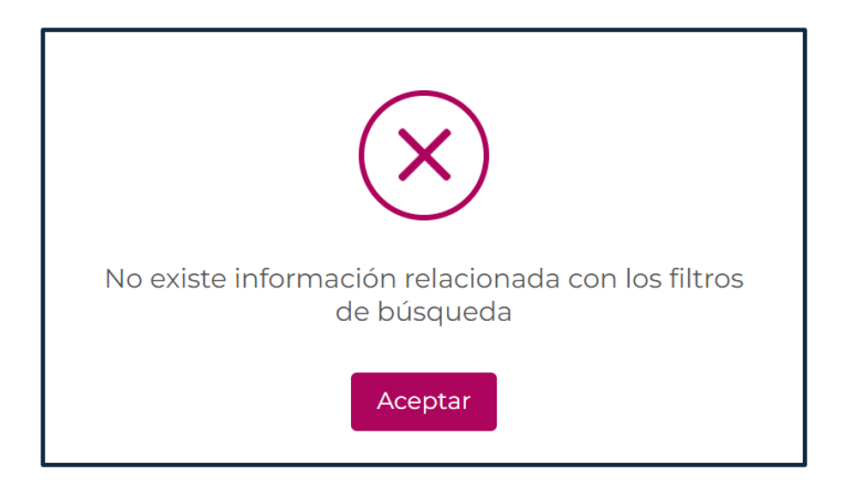

| Subsanar Solicitud de Normalización por CCR MT |                                                  |         |  |  |  |  |  |  |
|------------------------------------------------|--------------------------------------------------|---------|--|--|--|--|--|--|
| RUNT2-IN-643                                   | RUNT2-IN-643 Versión: 2 13-11-2024               |         |  |  |  |  |  |  |
|                                                | El archivo seleccionado no cumple<br>condiciones | con las |  |  |  |  |  |  |

# Subsanar Solicitud de Normalización por CCR MT Image: Comparison of the second second sec

## **3 DESARROLLO DEL INSTRUCTIVO**

Esta funcionalidad permite a el propietario, poseedor o tenedor de buena fe, realizar la normalización de los vehículos de servicio particular y público de transporte de carga que presentan omisiones en su registro inicial.

Para realizar el proceso siga los siguientes pasos:

### Paso 1 – Ingreso al aplicativo.

En este paso, se realizará el ingreso al aplicativo Ingrese a la página web del portal ciudadano

Seleccione el ícono de menú que se presenta en la pantalla principal Line o el que está ubicado en la

parte superior izquierda de la pantalla

para desplegar las opciones correspondientes.

|                   | Corrar sesión                                                                                                    |
|-------------------|----------------------------------------------------------------------------------------------------|
|                   | Te damos la bienvenida   TBNTYUP JTUJ YUDDQLB   Imai Imai   Imai Imai   Imai |
| COMBAC Transporte | Q @Copyright 2024 RUNT Version 1.2.0                                                                                                    |

Imagen 1

| Subsanar So  | Subsanar Solicitud de Normalización por CCR MT |      |  |  |  |
|--------------|------------------------------------------------|------|--|--|--|
| RUNT2-IN-643 | 13-11-2024                                     | RUNT |  |  |  |

#### Paso 2 – Ingreso a la opción Mis Solicitudes.

En este paso se podrá visualizar todas las solicitudes creadas por el ciudadano.

Para seleccionar la opción, ingresar desde Menú -Mis Solicitudes.

Ingrese a la opción Mis Solicitudes.

| io |                                    | <u> </u> |      |                   |                       |                     | 👘 Trai           | nsporte |
|----|------------------------------------|----------|------|-------------------|-----------------------|---------------------|------------------|---------|
| 1  | Autenticador Blockchain            |          |      |                   |                       | and approxim        |                  |         |
|    | Validar prerrequisitos de trámites |          |      |                   |                       |                     |                  |         |
|    | Consulta Ciudadana                 | × .      | -    |                   |                       | 10                  |                  |         |
|    | Solicitudes PCR                    |          | lec  | lamos la          | bienvenio             | а                   |                  |         |
|    | Solicitud Ciudadana                |          | TBNT | YUP JTUJ Y        | UDDQLB                |                     |                  |         |
|    | Gestión Solicitudes                |          |      |                   |                       |                     |                  |         |
|    | Carga                              |          |      |                   |                       |                     | (r)              |         |
|    | Normalización                      |          |      |                   |                       |                     | (1-)             |         |
|    | Modernización                      |          | Menú | Editar<br>usuario | Cambiar<br>contraseña | Proceso<br>de carga | Cerrar<br>Sesión |         |
| ι  | Ingreso nuevos vehículos           |          |      |                   |                       |                     |                  |         |
|    | IVACREI Exención Pasajeros         |          |      |                   |                       |                     |                  |         |
|    | IVACREI Exención Carga Exceptuada  |          |      |                   |                       |                     |                  |         |
|    | Mis Solicitudes                    |          | Q Q  |                   |                       |                     | @Copyrig         | gh      |

Imagen 2

#### Paso 3 – Filtros de búsqueda por procesos

En este paso permitirá seleccionar los filtros para realizar una busqueda.

El sistema habilitará un formulario para reallizar la búsqueda de su solicitud.

| <b>RUNT</b> PRO                                        |            | VIDA Transporte | E+ Cerrar sesión         |
|--------------------------------------------------------|------------|-----------------|--------------------------|
| iltrar trámites                                        |            |                 |                          |
| Tipo de proceso *<br>(Normalización vehículos de carga |            |                 | •                        |
| Sublipo de proceso:                                    |            |                 | •                        |
| Nº Solicitud                                           |            |                 |                          |
| Placa                                                  |            |                 |                          |
|                                                        |            | Limpiar         | Consultar                |
| COLONNAL Transporte                                    | <b>Q</b> Q | @Copyrigh       | nt 2024 RUNT Versión 1.2 |

Imagen 3

RUNT2-IN-643

Versión: 2

13-11-2024

\_ RUI

**Filtrar Tramites** 

#### Tipo de proceso.

Opción editable. Campo Obligatorio, lista desplegable con los tipos de Normalización de vehículos de carga.

#### Subtipo de proceso.

Opción editable. Lista desplegable que muestra los subtipos de procesos a seleccionar, y es opcional.

#### Nro. Solicitud.

Opción editable. Campo númerico para realizar el filtro por Número de Solicitud, y es opcional.

#### Placa.

Opción editable. Campo alfanumerico que permite realizar el filtro por la Placa y asi, mostrar las solicitudes creadas por dicha placa y es opcional.

#### Opción Consultar.

El sistema muestra la solicitud asociada.

#### Opción Limpiar.

El sistema limpia los campos del formulario.

#### 3.1 Opción Detalle.

Opciones: Se muestran las siguientes: Ir solicitud, Detalle, Desistir.

| Número de solicitud | Tipo de trámite       | Fecha solicitud | Estado trámite | Placa vehículo | Acciones                            |
|---------------------|-----------------------|-----------------|----------------|----------------|-------------------------------------|
| 1027727             | Normalización por CCR | 08/08/2024      | DEVUELTA       | SRO241         | Detalle<br>Desistir<br>Ir solicitud |
|                     |                       |                 |                |                |                                     |

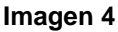

Al seleccionar el botón **Detalle**, se muestran la ventana Detalle solicitud, con las siguientes secciones que nos permitirán conocer fácilmente la información de la solicitud.

Opciones: Se muestran los siguientes: General, Historial, Documentos y Ver detalle MT.

| Subsanar Solicitud de Normalización por CCR MT |  |
|------------------------------------------------|--|
|------------------------------------------------|--|

| RUNT2-IN-643 Versión: 2 13-11-2024 RU | INT |
|---------------------------------------|-----|
|---------------------------------------|-----|

Opción General. Campos no editables. Muestra la información del vehículo.

Se recupera de la información registrada en el RNA, relacionada a la placa suministrada por el ciudadano al momento de registrar una solicitud de normalización de vehículos de carga. Así mismo muestra Información de manera no editable correspondiente a la de la solicitud de normalización.

| UNTPRO                       |                                | VIDA Transporte E+ Cerra     |
|------------------------------|--------------------------------|------------------------------|
| etalle solicitud             |                                |                              |
| General OHistorial Documento | s 🔄 Ver detalle MT             |                              |
| Información del vehículo     |                                |                              |
| Placa: SRO241                | Marca: CHEVROLET               | Clase de vehículo: CAMION    |
| Estado vehículo: ACTIVO      | Tipo servicio: Público         | Modelo: 2008                 |
| Tipo servicio: Público       | Peso bruto vehicular: 14000    | Número de ejes: 2            |
| Capacidad de carga: 10000    | Fecha de matrícula: 03/04/2008 | Configuración: 2             |
| Información de la solicitud  |                                |                              |
| Nro. de solicitud: 1027727   | Estado de solicit              | ud: DEVUELTA                 |
| Fecha: 08/08/2024            | Tipo de normali                | zación Normalización por CCR |
| Placa PBV Marca              | Tipo Servicio Propietario (s)  |                              |
| VBN519 16000 INTERNATIONAL   | Público N 890903858 INDUSTRIA  | NACIONAL DE GASEOSAS SA null |
|                              |                                |                              |
|                              |                                | Regresar                     |

Imagen 5

#### **Detalle Solicitud**

**Información del Vehículo:** Sección informativa, no editable que corresponde a la información del vehículo que se va a normalizar, tales como Placa, Estado del vehículo, Tipo servicio, Capacidad de carga, Marca, Peso bruto vehicular, Fecha de matrícula, clase de vehículo, Modelo, Numero de ejes y Configuración.

**Información de la solicitud:** Sección informativa, no editable que corresponde a los datos de la solicitud, como el Numero de la solicitud, Tipo de normalización y fecha de solicitud.

| Subsanar So  | licitud de Normalización por CCI | RMT        |      |
|--------------|----------------------------------|------------|------|
| RUNT2-IN-643 | Versión: 2                       | 13-11-2024 | RUNT |

Recuadro de información de propietarios: Sección informativa, no editable que corresponde a la información del vehículo a generar el proceso

Opción Historial: Muestra el historial de los estados que ha pasado la solicitud.

| ≡ RUN            | ITPRO                     |                                                                                                    | ()<br>Transporte       | E+ Cerrar sesión        |  |  |  |
|------------------|---------------------------|----------------------------------------------------------------------------------------------------|------------------------|-------------------------|--|--|--|
| Informa          | ción Historial            |                                                                                                    |                        |                         |  |  |  |
| Fecha            | Estado                    | Descripción                                                                                                    |                        |                         |  |  |  |
| 08/11/2024       | APROBADA                  | Solicitud aprobada por parte del Ministerio de Transporte                                                                                                    |                        |                         |  |  |  |
| 08/11/2024       | ACEPTADA                  | Solicitud en revisión por parte de Ministerio de Transporte                                                                                                    |                        |                         |  |  |  |
| 08/11/2024       | PENDIENTE PAGO<br>TARIFA  | Solicitud pendiente de pago de tarifa Runt                                                                                                    |                        |                         |  |  |  |
| 08/11/2024       | REGISTRADA                | Se ha registrado exitosamente la solicitud de normalización                                                                                                    |                        |                         |  |  |  |
| 08/11/2024       | REGISTRADA                | Se ha registrado exitosamente la solicitud de normalización                                                                                                    |                        |                         |  |  |  |
| 08/11/2024       | PENDIENTE<br>CONFIRMACION | Señor usuario su solicitud se encuentra pendiente de la verificación por parte del Ministerio de transporte para continuar con el p<br>la solicitud en el portal ciudadano opción <strong>MIS SOLICITUDES</strong> . | roceso. Usted puede re | alizar seguimiento a    |  |  |  |
|                  |                           |                                                                                                    |                        | Volver                  |  |  |  |
|                  |                           |                                                                                                    |                        |                         |  |  |  |
|                  |                           |                                                                                                    |                        |                         |  |  |  |
|                  |                           |                                                                                                    |                        |                         |  |  |  |
|                  |                           |                                                                                                    |                        |                         |  |  |  |
|                  |                           |                                                                                                    |                        |                         |  |  |  |
|                  |                           |                                                                                                    |                        |                         |  |  |  |
| ()<br>Transporte |                           | <b>e</b> , <b>e</b> ,                                                                                                    | @Copyright 2           | 2024 RUNT Versión 1.2.1 |  |  |  |
|                  |                           |                                                                                                    |                        |                         |  |  |  |

Imagen 6

#### Información del Historial

Fecha: Sección informativa, no editable que corresponde a la fecha de gestión de cada proceso de la solicitud.

Estado: Sección informativa, no editable que corresponde a los estados que ha estado la solicitud.

**Descripción:** Sección informativa, no editable que corresponde descripción de la gestión que se ha realizado.

**Opción Documentos:** Esta opción desplegará los documentos asociados a la solicitud, siempre y cuando esta cumpla con las condiciones necesarias, como tipo y estado de normalización. Si no, mostrará el mensaje

| Subsanar Solicitud de Normalización por CCR MT         |            |            |                         |  |
|--------------------------------------------------------|------------|------------|-------------------------|--|
| RUNT2-IN-643                                           | Versión: 2 | 13-11-2024 | RUNT                    |  |
| <b>RUNT</b> PRO                                        |            | Transporte | Cerrar sesión           |  |
| Información Documentos                                 |            |            |                         |  |
| Para el número de solicitud, no se registra Documentos | 3          |            |                         |  |
|                                                        |            |            | Volver                  |  |
|                                                        |            |            |                         |  |
|                                                        |            |            |                         |  |
|                                                        |            |            |                         |  |
|                                                        |            |            |                         |  |
|                                                        |            |            |                         |  |
|                                                        |            |            |                         |  |
|                                                        |            |            |                         |  |
| ransporte                                              | <b>Q</b>   | @Copyright | 2024 RUNT Versión 1.2.1 |  |

Imagen 7

**Opción Ver Detalle MT.** Muestra la información de Fecha, Estado, Motivo y Acciones donde se encuentrá información de devolución o rechazo de la solicitud de normalización de vehículos de carga, por parte del Ministerio de Transporte, junto con la opción de Modificar y Regresar.

| UNTPRO                    |           |        | VIDA Transporte | E→ Cerrar sesió |
|---------------------------|-----------|--------|-----------------|-----------------|
| etalle solicitud          | Ł         |        |                 |                 |
| General                   | Historial | nentos |                 |                 |
| Motivos Rechaz            | o         |        |                 |                 |
| Fecha                     | Estado    | Motivo | Acciones        |                 |
| Contraction of the second |           |        |                 |                 |
| 09/08/2024                | DEVUELTA  | prueba | Modificar       |                 |

Imagen 8

RUNT2-IN-643

Versión: 2

13-11-2024

Seleccioner la opción de Modificar.

El sistema presenta por pantalla la sección "Anexos solicitante", la cual presenta los documentos previamente adjuntos, la opción de Modificar que permitirá cargar los documentos nuevos de acuerdo con restricciones indicadas. El formato y tamaño de este documento es parametrizable. Inicialmente el tipo de documento a adjuntar debe ser en formato PDF.

Nota: Todos los anexos son obligatorios, el sistema almacena el documento anterior y el nuevo. El ciudadano ingresa los documentos que corrigen la devolución del Ministerio de Transporte y selecciona la opción "Actualizar". El sistema identifica que el resultado de todas las validaciones ejecutadas fue exitoso; cambia el estado de la solicitud a ACEPTADA. Para ser atendida nuevamente por Ministerio de Transporte.

|                                                     |                                           |                                | VIDA (Transporte               | E+ Cerrar sesión |
|-----------------------------------------------------|-------------------------------------------|--------------------------------|--------------------------------|------------------|
| Normalización por CCR                               |                                           |                                |                                |                  |
| General                                             |                                           |                                |                                |                  |
| Datos solicitud                                     |                                           |                                |                                |                  |
| Nro. de solicitud: 1027727                          |                                           |                                | Fecha: 08/08/2024              |                  |
| Tipo de normalización: Normalizació                 | ón por CCR                                |                                | Estado de solicitud: DEVUELTA  |                  |
| Placa: SRO241                                       |                                           |                                | Marca: CHEVROLET               |                  |
| Clase vehículo: CAMION                              |                                           |                                | Estado vehículo: ACTIVO        |                  |
| Tipo de servicio: Público                           |                                           |                                | Modelo: 2008                   |                  |
| Peso bruto: 14000                                   |                                           |                                | Nro. ejes: 2                   |                  |
| Capacidad de carga: 10000                           |                                           |                                | Fecha de matrícula: 03/04/2008 |                  |
| Configuración: 2                                    |                                           |                                |                                |                  |
|                                                     |                                           |                                |                                |                  |
| Vehículo con certificado de cump<br>Placa PBV Marca | limiento de requisitos *<br>Tipo Servicio | CCR* asociado<br>Configuración | Propietario(s)                 |                  |

| RUNT2-IN-643                                     | Versión: 2        | 13-11-2024  |
|--------------------------------------------------|-------------------|-------------|
| Anexos solicitante                               |                   |             |
| Los documentos marcados con (*) son obligatorios |                   |             |
| DOCUMENTO SOPORTE VEHÃOCULO REPOSICIÓ            | λ"N * Pruebas.pdf | 1 Modificar |
| FOTOCOPIA DOCUMENTO IDENTIDAD *                  | Pruebas.pdf       | ▲ Modificar |

Imagen 9

El botón Cancelar, le permite al usuario regresar a la ventana Lista de Solicitudes.

Al seleccionar el botón Actualizar, se muestra una ventana emergente indicando al usuario que la solicitud ha sido MODIFICADA, por favor verificar aprobación por parte del Ministerio de Transporte por medio del portal ciudadano y así continuar con el proceso.

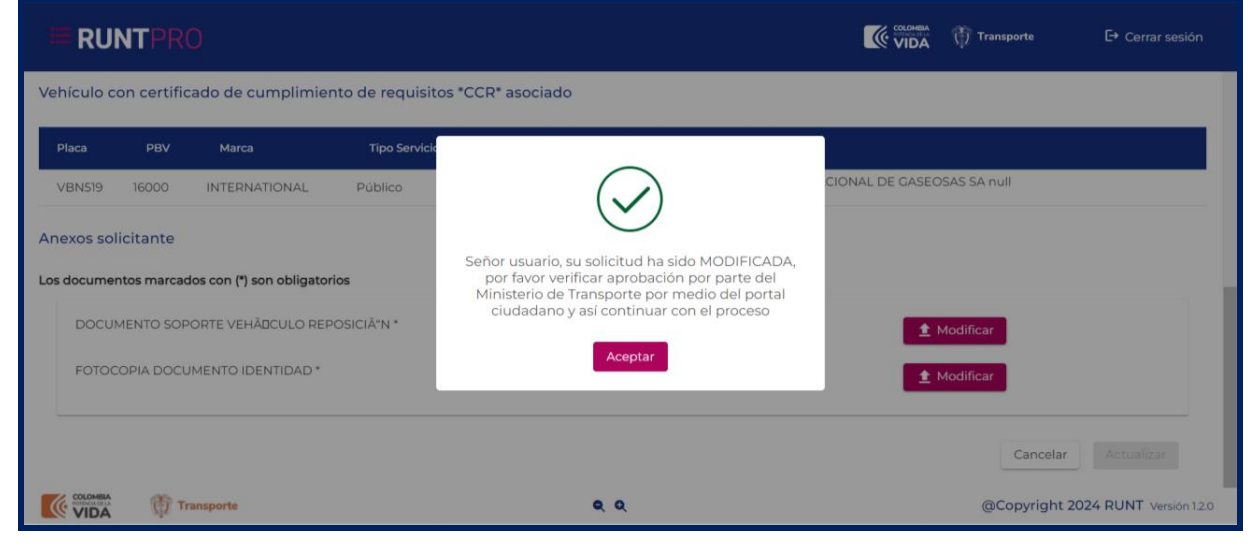

Imagen 10

| RUNT2-IN-643                                            |                | Versión: 2      |                | 13-11-2        | 024                    | RU           |
|---------------------------------------------------------|----------------|-----------------|----------------|----------------|------------------------|--------------|
| <b>RUNT</b> PRO                                         |                |                 |                |                | Fransporte             | E→ Cerrar se |
| Filtrar trámites                                        |                |                 |                |                |                        |              |
| Tipo de proceso *<br>Normalización vehío                | culos de carga |                 |                |                |                        | •            |
| Subtino de proceso:                                     |                |                 |                |                |                        |              |
| Normalización por (                                     | CCR            |                 |                |                |                        | •            |
| Normalización por C                                     | CCR            |                 |                |                |                        | •            |
| Normalización por d<br>N° Solicitud<br>1027727<br>Placa | CCR            |                 |                |                |                        | •            |
| Normalización por C                                     |                |                 |                |                | Limpiar                | onsultar     |
| Normalización por C                                     | CCR            | Fecha solicitud | Estado trámite | Placa vehículo | Limpiar Co<br>Acciones | onsultar     |

Imagen 11

**Q** Q

@Copyright 2024 RUNT Versión 1.2.0

Transporte

RUNT

13-11-2024

RUNT2-IN-643

Versión: 2

# **4 CONTROL DE CAMBIOS**

| le cambios  |                                                                           |                                                                                                    |                                                                                                    |                                                                                                    |
|-------------|---------------------------------------------------------------------------|----------------------------------------------------------------------------------------------------|----------------------------------------------------------------------------------------------------|----------------------------------------------------------------------------------------------------|
| Elaboró     | Revisó                                                                    | Aprobó                                                                                                    | Fecha                                                                                                    | Descripción                                                                                                    |
| Analista de | Coordinador de                                                            | Jefe de                                                                                                    | 21/08/2024                                                                                                    | Elaboración inicial del                                                                                                    |
| Pruebas     | Pruebas                                                                   | Producto                                                                                                    | 21/00/2021                                                                                                    | documento.                                                                                                    |
| Analista de | Nelcy Yamile                                                              | Sandra                                                                                                    |                                                                                                    | Se ajusta documento                                                                                                    |
| Pruebas     | Castro                                                                    | Esperanza                                                                                                    | 13/11/2024                                                                                                    | por observaciones                                                                                                    |
| 1100003     | Guayacundo                                                                | Araque Mora                                                                                                    |                                                                                                    | recibidas.                                                                                                    |
|             | le cambios<br>Elaboró<br>Analista de<br>Pruebas<br>Analista de<br>Pruebas | Ie cambiosElaboróRevisóAnalistadeCoordinador dePruebasPruebasPruebasAnalistadeNelcyYamilePruebasCastroGuayacundo | Ie cambiosElaboróRevisóAprobóAnalistadeCoordinador deJefedePruebasPruebasProductoProductoAnalistadeNelcyYamileSandraAnalistadeCastroEsperanzaPruebasGuayacundoAraque Mora | Ie cambiosElaboróRevisóAprobóFechaAnalistade<br>PruebasCoordinador de<br>PruebasJefe<br>Producto21/08/2024PruebasPruebasProducto21/08/2024Analista<br>Pruebasde<br>CastroSandra<br>Esperanza13/11/2024Araque MoraAraque Mora13/11/2024 |